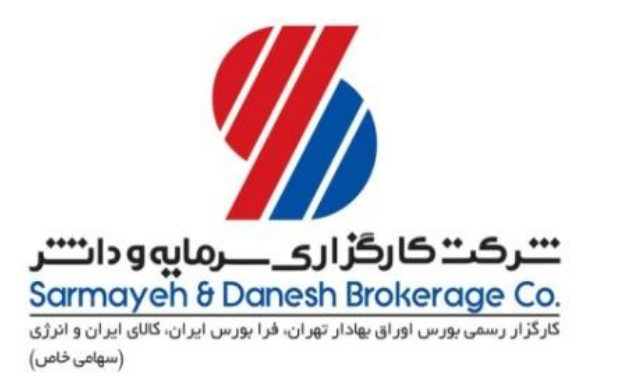

# آشنایی با سامانه معاملات برخط

گردآورنده نجمه السادات میروکیلی مدیر معاملات برخط شرکت کارگزاری سرمایه و دانش

### هنگام استفاده از سامانه معاملات برخط :

- سرمایه گذار مطمئن است که سفارش او دقیقاً در زمان مورد نظر وارد سیستم معاملات می شود.
  - ▲ نقل و انتقال وجوه بدون نیاز به مراجعه است و در کسری از ثانیه انجام می شود.
  - سرمایه گذار مطمئن است اطلاعاتی که دریافت می کند، لحظه ای است و هیچ تأخیری ندارد.
- از تمام نقاط کشور و دنیا می توان به این سیستم وصل شد و سفارش های خرید و فروش اوراق بهادار را در لحظه ارسال کرد.
  - ◄ سرعت معاملات از طریق حذف فرآیندهای فیزیکی و کاغذی سفارش بسیار بالاتر است.
    - 人 بکارگیری ابزارهای مدیریت ریسک آسان تر خواهد شد.
  - ◄ امکان دسترسی آسان مشتری به سبد سرمایه گذاری و مانده حساب خود نزد کارگزاری فراهم است.
    - ♦ سرعت گردش معاملات به دلیل اطلاع بهنگام مشتری از وضعیت حساب خود بسیار بالاتر است.

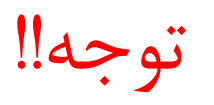

 لازم به ذکر است به دلیل اتصال مستقیم مشتری به سامانه معاملات و ارسال سفارشات خرید و فروش بدون واسطه توصیه می شود سرمایه گذاران نهایت دقت را در هنگام ارسال سفارشات به کار بگیرند تا در نتیجه ی بی دقتی در ورود سفارش، متحمل زیان نشوند.

### كد معاملات برخط يا كد آنلاين

- کد معاملات برخط یا کد آنلاین، کدی است که فرد با دریافت آن مجاز به انجام معاملات به صورت مستقیم و آنلاین
   خواهد بود و نیازی به ثبت سفارش حضوری نخواهد داشت.
- جهت اخذ کد آنلاین لازم است شخص با در دست داشتن مدارک ذیل به یکی از شعب کارگزاری مراجعه و نسبت به
   اخذ کد معاملات برخط خود اقدام نماید:
  - اصل شناسنامه و کارت ملی
  - 🕨 تصویر مدرک تحصیلی (حداقل دیپلم)
  - 🕨 شماره حساب بانکی و شماره شبای آن
- مرحله بعد تکمیل فرم قرارداد معاملات برخط و آزمون مربوطه است. در صورت قبولی در آزمون و حصول اطمینان از
   اینکه فرد اطلاعات کافی در مورد خرید و فروش سهام و نحوه استفاده از سامانه معاملات برخط را داراست، کد آنلاین
   برای فرد صادر خواهد شد.

### نحوه ورود به سامانه معاملات برخط

- ♦ پس از دریافت نام کاربری و رمز عبور میتوانید وارد سامانه معاملات برخط شوید.
  - ▶ ابتدا از طریق آدرس زیر وارد صفحه لاگین شوید:
    - https://ck.exirbroker.com
- 人 سپس نام کاربری، کلمه عبور و کد امنیتی که نمایش داده شده را وارد کنید و روی دکمه ورود کلیک کنید.
  - 🕨 اگر همه موارد را به درستی درج کرده باشید در این مرحله وارد سامانه معاملات برخط خواهید شد.
- به محض ورود با پیامی رو به رو میشوید که از شما میخواهد رمز عبور خود را عوض کرده و رمز مخصوص به خودتان
   را انتخاب کنید.

- ♦ لازم به ذکر است رمز انتخابی شما بایستی حداقل ۸ حرف بوده و شامل حروف انگلیسی کوچک، بزرگ و اعداد باشد.
  - پس از انتخاب رمز دلخواه خود و فشردن دکمه ذخیره به طور اتوماتیک از سیستم خارج میشوید و برای ورود به
     سامانه برخط بایستی مجددا با وارد کردن نام کاربری و رمز عبور انتخابی خود وارد سامانه شوید.
  - توصیه میشود برای ورود به سامانه معاملات برخط از آخرین نسخه مرور گر گوگل کروم (google chrome)

| مز                                                      | تغيير رو |
|---------------------------------------------------------|----------|
| ی گرامی :                                               | مشتر     |
| تشکر از اینکه این کارگزاری را جهت انجام معاملات         | ضمن      |
| ں انتخاب کردہ اید، جھت فعال سازی حساب کاربری باید       | أنلاين   |
| عبور خود را تغییر دهید.                                 | كلمه     |
| رمز عبور شما باید شامل حداقل ۸ کاراکتر و برای           | نکته:    |
| <sup>ی</sup> بیشتر شامل حروف انگلیسی بزرگ ،کوچک و اعداد | امنين    |
|                                                         | باشد     |
| عبور *                                                  | کلمه :   |
|                                                         |          |
|                                                         |          |
| عبور جديد * 🔤                                           | کلمه :   |
|                                                         |          |
| _                                                       | . t.     |
| کلمه غبور جدید *                                        | تاييد    |
|                                                         |          |
| استحکام رمز عبور:                                       | میزان    |
|                                                         |          |
|                                                         |          |
| ذخيره                                                   |          |
| ذفيره                                                   |          |

## در صورت فراموش کردن رمز عبور ورود به سامانه معاملات برخط چه باید کرد؟

- ◄ در صورت فراموشی رمز عبور لطفا با ما تماس بگیرید تا نام کاربری و رمز عبور جدید در اختیار شما قرار گیرد.
  - 🕨 پس از دریافت رمز عبور جدید میتوانید وارد سامانه معاملات برخط شوید.
- به محض ورود با پیامی رو به رو میشوید که از شما میخواهد رمز عبور خود را عوض کرده و رمز مخصوص به خودتان
   را انتخاب کنید.
- لازم به ذکر است رمز انتخابی شما بایستی حداقل هشت حرف بوده و شامل حروف انگلیسی کوچک، بزرگ و اعداد
   باشد. در غیر اینصورت رمز توسط سیستم پذیرفته نخواهد شد.
  - پس از انتخاب رمز دلخواه خود و فشردن دکمه ذخیره به طور اتوماتیک از سیستم خارج میشوید و برای ورود به
     سامانه برخط بایستی مجددا با وارد کردن نام کاربری و رمز عبور انتخابی خود وارد سامانه شوید.

### نحوه ورود سفارش در سامانه معاملات برخط

- 人 پس از ورود به سامانه در بخش اطلاعات نماد، نماد سهم مورد نظر خود را جستجو کرده و انتخاب نمایید.
- پس از انتخاب نماد تمام اطلاعات مربوط به سهم اعم از قیمت پایانی، آستانه قیمت، آستانه تعداد و حجم معاملات نمایش داده میشود.
- ◄ همچنین در بخش عرضه و تقاضا تعداد، حجم و قیمت بهترین تقاضا و بهترین عرضه برای شما نمایش داده می شود.
- برای ورود سفارش خرید یا فروش در بخش سفارش آنلاین، قیمت و تعداد دلخواه از سهم مورد نظر خود را درج کرده
   و بر روی آیکون خرید یا فروش کلیک نمایید.

## نکات مهم در خصوص ایجاد سفارش در سامانه معاملات برخط

- پس از ثبت سفارش در سامانه، جزییات سفارش مذکور در لیست سفارشات شما قابل رویت خواهد بود و مقدار سقف خرید شما متناسب با میزان خرید یا فروش تغییر خواهد کرد.
  - ارزش سفارش خرید ارسالی به سامانه بایستی حداقل یک میلیون ریال باشد در غیر اینصورت پیغام خطا دریافت خواهید کرد و سفارش در سامانه ثبت نخواهد شد.
  - قبل از ارسال سفارش خرید از مثبت بودن سقف خرید خود مطمئن شوید. در صورتی که سقف خرید شما کمتر از ارزش سفارش خریدتان باشد با پیغام خطا مواجه خواهید شد.

 در صورت کمبود موجودی نزد کار گزاری میتوانید از بخش پرداخت الکترونیک اقدام به افزایش سقف خرید خود نمایید.

## نحوه پرداخت الكترونيك در سامانه معاملات برخط

- برای این منظور از نوار ابزار سمت راست صفحه تب پرداخت الکترونیک را انتخاب نموده و در پنجره ای که نمایان می شود درگاه پرداخت مورد نظر خود را انتخاب نموده و سپس مبلغ مورد نظر را وارد نمایید.
  - پس از فشردن دکمه پرداخت به صفحه پرداخت بانک انتقال داده شده و می توانید مبلغ مورد نظر خود را از کلیه
     کارت های عضو شبکه شتاب به حساب کارگزاری واریز نمایید.
- پس از انجام موفقیت آمیز این مرحله، مبلغ واریزی به سقف خرید شما در سامانه معاملات برخط افزوده خواهد شد و
   امکان خرید سهم تا سقف مذکور برای شما فراهم خواهد بود

### سامانه معاملات برخط

- مشتریان گرامی از طریق سه لینک زیر میتوانند وارد سامانه معاملات برخط شده و به طور مستقیم سفارشات خرید و فروش خود را به ثبت برسانند:
  - https://ck.irbroker.com
  - https://ck.irbroker2.com
  - https://ck.exirbroker.com
  - ◄ دو آدرس اول مربوط به سامانه معاملات برخط قديم و لينک سوم مربوط به سامانه معاملات برخط اکسير می باشد.
    - توجه : ثبت سفارش در عرضه های اولیه فقط از طریق سامانه اکسیر امکان پذیر می باشد.

### مزاياى سامانه معاملات برخط اكسير

- تحول در طراحی صفحه و امکان انتخاب تم های مختلف به دلخواه کاربر
  - ارتقای سطح امنیتی
  - امکان خرید عرضه اولیه به روش ثبت سفارش
    - امکان ثبت سفارشات شرطی
      - قابلیت تقسیم سفارش

أمكان انجام پيشنويس سفارشات

## تغيير كارگزار ناظر

- در راستای احترام به حقوق مشتریان و جلب رضایت ایشان کارگزاری سرمایه و دانش این امکان را فراهم کرده است تا مشتریان بدون نیاز به مراجعه حضوری به دفاتر کارگزاری بتوانند نسبت به تغییر کارگزار ناظر سهم خود اقدام نمایند.
  - 人 برای انجام این کار ابتدا وارد سامانه معاملات برخط اکسیر شوید.
  - ◄ سپس در بخش بیانیه های ریسک، بیانیه تغییر کارگزار ناظر را تایید کنید.
  - ◄ سپس از منوی اصلی که در سمت راست صفحه دیده می شود تب تغییر کارگزار ناظر را انتخاب کنید.
- پس از انجام این مراحل درخواست تغییر کارگزار ناظر شما در سیستم ثبت خواهد شد و کارشناسان ما پس از مشاهده و بررسی صحت برگه سهم بارگذاری شده، اقدامات لازم جهت تغییر کارگزار ناظر سهم مورد نظر شما را انجام خواهند داد.

در ادامه آموزش تصویری انجام این مراحل را میبینید:

| Α                                   |        |     |       |                |          |             |                |                                       |                        | شاخص ها    |
|-------------------------------------|--------|-----|-------|----------------|----------|-------------|----------------|---------------------------------------|------------------------|------------|
| معاملات برخط سهام                   | زمار   |     |       |                |          | ه بان 🔻     | 🔽 🔶 اندازه دید | پورتفو 1                              | ا دیدہ بان لیست:       | ◙ پورتفو ● |
|                                     | 12     | 000 | 011   | 000            | 12 1/1/2 | 010         | 011            | 000                                   | 30/120/100             | - ,        |
|                                     |        | 0   | 0     | 0              | 0        | 0           | 5,980          | 0                                     | 0 🔺                    | هاي وب1    |
| 🔒 تغییر رمز                         | 3,030, | 897 | 2,714 | 0              | 0        | 2,820       | 2,718          | 2,714                                 | 1,977,835              | هرمز1      |
| 🖄 بیانیه های ریسک 📢                 |        |     |       | 🕥 عدضه و تقاضا |          | ىدى         | نوین-های وت )  | : - داده گسترعصر                      | <b>ت نماد</b> ( های وب | و اطلاعا،  |
| <ul> <li>i) تغییرات نسخه</li> </ul> |        |     |       |                |          | جستجوی نماد | ( .) 0.5.      | , , , , , , , , , , , , , , , , , , , |                        |            |

| بستجوی نماد<br>بعیت گروه پایان مشاوره<br>برین معامله قیمت دیروز (5,980 00000000000000000000000000000000000                                                                                                    |      | 🛰 اطلاعات نماد ( هاي وب1 | - داده کسترعصرنوین | ,-هاي وب ) 🔛 🚾     |               | 🕒 عرضه       | و تقاضا  |
|----------------------------------------------------------------------------------------------------|------|--------------------------|--------------------|--------------------|---------------|--------------|----------|
| عيث دروة لمباورة لمباورة وضعيت نماد ممنوع/متوقف <mark>تقاضات المراكع المراكع ا<br/>مراكع المراكع المراكع المراكع المراكع المراكع المراكع المراكع المراكع المراكع المراكع المراكع المراكع المراكع الم</mark> |      |                          | الثم ذار           | جستجوی نماد        |               | تعداد بهترين | حجم تهتر |
| رين معامله قيمت ديروز 5,980 0                                                                                                    | وصع  | هيت تروه                 | پين مساوره         | وضعيت نماد         | ممنوع/متوقف   | تقاضا        |          |
|                                                                                                    | آخري | رین معامله               |                    | قيمت ديروز         | 5,980         | 0            | 0        |
|                                                                                                    | - ä  |                          | 5.090 0.94         | ة من أنه المحاملة  | 0 0.%         | 0            | 0        |
|                                                                                                    | حيما |                          | 3,300 0 /0         | فيست اخزين معاملته | 0 0 70        | 0            | 0        |
| ينه/بيشينه قيمت 0 / 0 آستانه قيمت 5,681 / 6,279 <mark>0 0</mark>                                                                                                    | کمیا | ىينە/بىشىنە قىمت         | 0/0                | آستانه قيمت        | 5,681 / 6,279 | 0            | 0        |
|                                                                                                    | ĩ    | . I                      | 1 / 100 000        | - 21 - 1           | 0             | 0            | 0        |
|                                                                                                    | است  | يتانه تغداد              | 1 / 100,000        | حجم معاملات        | 0             | 0            | 0 (0%)   |
| مر مبنا 1,600,000 (0%)                                                                                                    | حجا  | جم مبنا                  | 1,600,000          |                    |               | 0            | 0 (0%)   |

|   | تبيغه | تۇرىيات. | $\bigcirc$ |         |                     |                      | وتقاضا           | الله معرضه            |
|---|-------|----------|------------|---------|---------------------|----------------------|------------------|-----------------------|
|   |       | نعييرات  | (U)        | نجم بهت | قیمت بهترین<br>عرضه | قيمت بهترين<br>تقاضا | حجم بهترين تقاضا | تعداد بهترین<br>تقاضا |
|   |       | حروج     | 0          |         | ) 0                 | 0                    | 0                | 0                     |
| Г | 0     |          |            | (       | 0 0                 | 0                    | 0                | 0                     |
|   | 0     |          |            | (       | 0 0                 | 0                    | 0                | 0                     |
|   | 0     |          |            | (       | ) 0                 | 0                    | 0                | 0                     |
|   | 0     |          |            | (       | ) 0                 | 0                    | 0                | 0                     |
|   | 0     |          |            | 0 (0%   | قى (                | حقي                  | 0 (0%)           | 0                     |
|   | 0     |          |            | 0 (0%   | قى (                | حقو                  | 0 (0%)           | 0                     |
|   |       |          |            |         |                     |                      |                  |                       |

| ا سامانه معاما          | <mark>ات برخط</mark><br>بیانیه های ریسک | -         |                                | _             | -     | م يكشن | نبه PM ج ک | ۵:۵   | ×               |                     |
|-------------------------|-----------------------------------------|-----------|--------------------------------|---------------|-------|--------|------------|-------|-----------------|---------------------|
| باخص ها                 | ا فرم اطلاع از                          | م معاما   | لمات تحت احتياط - ١٣٩٧/٥۴/١٥   | 1             |       |        |            | 0     |                 |                     |
| ⊙ پورتفو ● دیده بان     | 🖿 بیانیه ریسک                           | فاملات    | آپشن فرابورس - ۱۳۹۶/۰۲/۱۳      |               |       |        |            | 0     | ، آخر <u>،</u>  | ن اطلاعات: 17:49:25 |
| اي وب1 🛦 0<br>رمز1 835, | ا بیانیه ریسک                           | فاملات    | بازار پایه فرابورس - ۳۹۶/۰۲/۱۳ | н             |       |        |            | i     | <b>52</b><br>35 |                     |
| اطلاعات نماد (          | 🖿 بیانیه ریسک                           | فاملات    | شرطی - ۱۳۹۶/۰۲/۱۳              |               |       |        |            | 0     |                 | -                   |
| وضعيت گروه              | 👎 تائيديە تغي                           | رگزار ناه | ظر                             |               |       |        |            | Ø 🚺   | کین ع           | رضه تعداد بهترین    |
|                         |                                         |           | وصعيت تماد                     | مسوح إسوقف    | لعاصا |        | لحاف       | عرصه  |                 | عرضه                |
| أخرين معامله            |                                         |           | قيمت ديروز                     | 5,980         |       |        |            |       |                 |                     |
| قیمت پایانی             | 0 %                                     | 5,98      | قيمت آخرين معامله              | 0 0 %         | 0     |        |            |       |                 |                     |
| کمینه/بیشـینه قیمت      |                                         | 0/        | آستانه قيمت                    | 5,681 / 6,279 | 0     |        |            |       |                 |                     |
| أربعا والمراجع          | 000                                     | 1/        | * XI - I                       | 0             | 0     |        |            |       |                 |                     |
| استانه تعداد            | ,000                                    | 1/        | حجم معاملات                    | 0             | 0     | 0 (0%) |            | حقيقي | 0 (0%)          | 0                   |
| حجم ميزا                | 00                                      | 1,60      |                                |               | 0     | 0 (0%) |            | حقوقي | 0 (0%)          | 0                   |

#### 😑 📃 سامانه معاملات برخط

یکشنبه M یکشنبه ۵:۵۷ M
 ۱۰ تیر ۱۳۹۷ ۵:۵۷ M

|   |       |            |            |           |       |     |          |          |                |          |              | ساخص ها       | ۵ |
|---|-------|------------|------------|-----------|-------|-----|----------|----------|----------------|----------|--------------|---------------|---|
| : | 17:49 | (عات: 25:( | آخرين اطلا | زمان      |       |     |          | .ه بان 🔻 | 🚽 🔶 اندازه دید | يورتغو 1 | ده بان لیست: | 🛛 پورتفو 🔍 دی |   |
|   |       | - <b>v</b> | 1,000      | 10,000    | 011   | 000 | 12 1///2 | 015      | 011            | 000      | 30,120,100   | -,            |   |
| Ê | G     | Jur 🚫      | 3,452      | 0         | 0     | 0   | 0        | 0        | 5,980          | 0        | 0            | ناي وب1 🔹 🛕   | ۵ |
| ÷ | G     | 🕥 ست       | 835        | 3,030,897 | 2,714 | 0   | 0        | 2,820    | 2,718          | 2,714    | 1,977,835    | نرمز1         | ه |

|                |              | جستبون            |               |
|----------------|--------------|-------------------|---------------|
| صعيت دروه      | پایان مشاورد | وضعيت نماد        | ممنوع/متوقف   |
| خرين معامله    |              | قيمت ديروز        | 5,980         |
| نیمت پایانی    | ,980 0%      | قيمت آخرين معامله | 0 %           |
| م استعناد فيمت | 0/0          | آستانه قيمت       | 5,681 / 6,279 |
| 31-22-201      | 1 / 100,000  | حجم معاملات       | 0             |
| حجم مينا       | 1.600.000    |                   |               |

ارش آنلاین ( های وب1 - داده گسترعصرتون∵های وب )

| تعداد بهترین<br>عرضه | حجم بهترین عرضه | قیمت بهترین<br>عرضه | قیمت بهترین<br>تقاضا | حجم بهترين تقاضا | تعداد بهترین<br>تقاضا |
|----------------------|-----------------|---------------------|----------------------|------------------|-----------------------|
| 0                    | 0               | 0                   | 0                    | 0                | 0                     |
| 0                    | 0               | 0                   | 0                    | 0                | 0                     |
| 0                    | 0               | 0                   | 0                    | 0                | 0                     |
| 0                    | 0               | 0                   | 0                    | 0                | 0                     |
| 0                    | 0               | 0                   | 0                    | 0                | 0                     |
| 0                    | 0 (0%)          | قى                  | حقيا                 | 0 (0%)           | 0                     |
| 0                    | 0 (0%)          | قى                  | حقو                  | 0 (0%)           | 0                     |

#### سقف خريد : 146.491

 سیکشنبه PM
 یکشنبه PM
 یکشنبه y:۰۰۰ PM
 یکشنبه y:۰۰۰ PM 😑 سامانه معاملات برخط تغییر کارگزار ناظر تغيير كارگزار ناظر تاريخ تا تاريخ از ᆂ تغییر کارگزار ناظر C ۲/∘۴/۱۰ 🖬 IW9V/0W/WI ₫ شعبه صویر آخرین برگه 🛛 تاريخ/زمان شماره جستجو نتیجه ای در بر نداشت توضيحات

\$

E

## آشنایی با رایان همراه یا موبایل تریدینگ

- رایان همراه یا موبایل تریدینگ به منظور دسترسی به سامانه معاملات برخط کارگزاری از طریق تلفن همراه و تبلت طراحی شده است.
  - این سیستم به شما امکان ثبت سفارش را به صورت سیار خواهد داد.
  - براین اساس کلیه مشتریان کارگزاری که کد کاربری و رمز عبور دسترسی به سامانه معاملات برخط کارگزاری را دریافت نموده اند می توانند با همان کد کاربری و رمز عبور از این سامانه نیز استفاده نمایند.
- ◄ با اتصال به اینترنت از طریق سیم کارت یا wi fi می توانید سفارشات خود را به صورت آنلاین به هسته معاملات
   إرسال نمائيد.

- با توجه به تنوع گوشی های موجود در بازار از این امکان می توان برای گوشی و تبلت های دارای سیستم عامل اندروید
   و یا آی او اس نیز استفاده نمود.
  - برای دانلود اپلیکیشن رایان همراه نسخه اندروید و نسخه IOS به آدرس زیر مراجعه کرده و از بخش اطلاعیه ها این نرم افزار را دانلود و نصب نمایید:
    - https://ck.exirbroker.com

#### ارگزاری سرمایه و دانش سامانه معاملات برخط

| 12 | ú | $\Phi$ | ۲ | - | 63 | En |  |  |
|----|---|--------|---|---|----|----|--|--|
|----|---|--------|---|---|----|----|--|--|

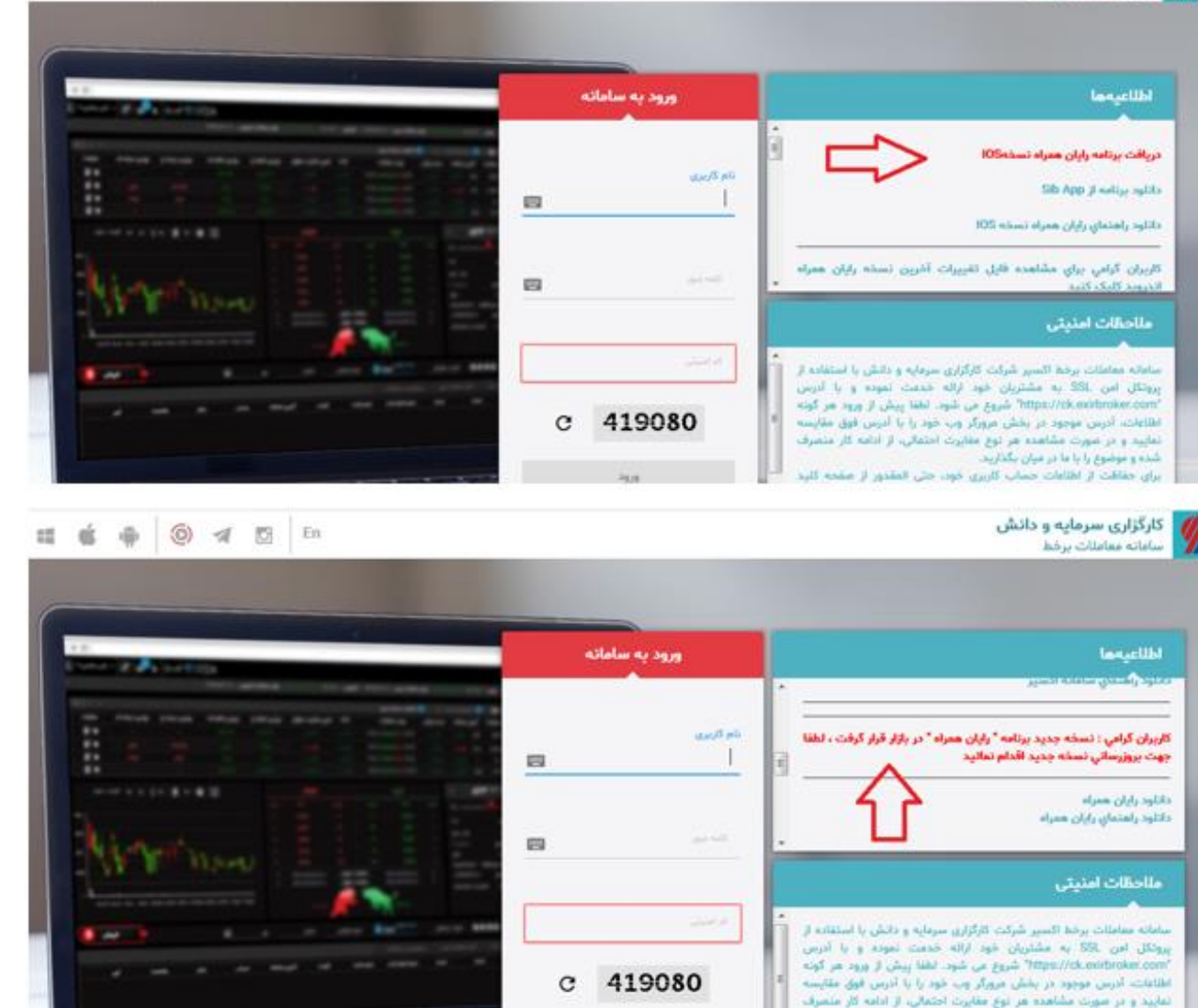

## امکان تعریف هشدار با شرایط مورد نظر کاربر در سامانه معاملات برخط اکسیر

- کاربران معاملات برخط می توانند در بخش اعلان ها، شروط تعریف شده زیر را برای نماد مورد نظر تنظیم نمایند تا در زمان تحقق شرط، هشدار مربوطه فعال شود:
  - ◄ افزایش یا کاهش قیمت نماد نسبت به قیمت تعیین شده کاربر
    - تشکیل صف خرید یا فروش در نماد تعیین شده
  - عبورحجم معاملات از حجم تعیین شده مورد نظر کاربر برای هر نماد
  - افزایش یا کاهش درصد تغییر قیمت نسبت به درصد تعیین شده کاربر

همچنین کاربران می توانند هشدارها را ضمن نمایش برروی صفحه شخصی سامانه معاملات برخط از طریق <mark>ایمیل</mark> و یا تلگرام نیز دریافت نمایند.

| ×                           | • 🔊 📭 i 🗤 v ۲۶                                                                       | انه معاملات برخط<br>اعلان ها                                 | ا سام 📃                                    |
|-----------------------------|--------------------------------------------------------------------------------------|--------------------------------------------------------------|--------------------------------------------|
| \$\$\$<br>\$\$\$ <b>~ ~</b> | اطلاعرسانی: 🗌 پیامک 📄 تلکرام 📄 ایمیل 📄 سفارش<br>ــــــــــــــــــــــــــــــــــــ | نوع<br>جستجوی نماد قیمت نماد بزرگتر مساوی ◄ قیمت/مقدار *     | <ul> <li>شاخص ها</li> <li>ورتفو</li> </ul> |
| ناضا ق ب عرضه               | اضافه کردن اعلان                                                                     | متن پیام *<br>قیمت نماد () بیشتر از شود                      |                                            |
| تعداد                       | سفارش اطلاعرسانی وضعیت عملیات                                                        | متن پیام                                                     | 0 Q                                        |
|                             | 🛒 🖉 🛛 پیشنویس 🗎                                                                      | ۱. قیمت نماد کاوه۱ ( فولاد کاوه جنوب کیش) بیشتر از ۴٫۴۹۰ شود | ور<br>الغ<br>الغ<br>بنا الغ                |
| •                           |                                                                                      |                                                              | - ش<br>اطلاعات شد<br>س                     |
|                             |                                                                                      |                                                              | ية<br>مم<br>مم                             |
|                             |                                                                                      |                                                              | تحليل بنياد                                |
|                             |                                                                                      |                                                              |                                            |
|                             |                                                                                      |                                                              |                                            |

### نحوه اتصال به بانک و خرید از این محل در سامانه معاملات برخط

- ◄ در کارگزاری سرمایه و دانش این امکان از طریق دو بانک ملت و سامان وجود دارد.
  - مراحل اتصال به بانک از طریق بانک ملت
  - ◄ ١)مراجعه به واحد پذیرش شعب و در خواست فرم فعالسازی حساب
    - ۲) مراجعه به بانک و ارایه فرم مربوطه
- ۳) مراجعه به واحد پذیرش کارگزاری و ارایه فرم تاییدیه بانک مبنی بر فعال سازی حساب مشتری برای استفاده از خدمات برخط بازار سرمایه

- مراحل اتصال به بانک از طریق بانک سامان
- مراجعه به سایت بانک سامان و ورود به پروفایل شخصی خود در نت بانک سرمایه
- ◄ انتخاب بخش خدمات بازر سرمایه در منوی سمت راست صفحه و ثبت درخواست
  - انتخاب نام کارگزاری در این صفحه و ثبت درخواست
- پس از ثبت درخواست اتصال به بانک از این طریق شما به طور خودکار در سامانه معاملات برخط به بانک متصل می شوید.

### در صفحه مرکزی سامانه معاملات برخط چه می بینیم؟

- 人 نوار نمایش شاخص ها:
- تغییرات مثبت و منفی شاخص که با رنگ های سبز و قرمز وجهت های بالا و پایین مشخص میشوند، نشانگر افزایش یا
   کاهش شاخص می باشد.
- همچنین با کلیک بر روی عنوان شاخص ها به سایت شرکت مدیریت فناوری بورس تهران (TSETMC) لینک خواهید شد.
  - 🕨 دیدہ بان بازار
  - ◄ در قسمت دیده بان بازار لیستی از اوراق را که به سلیقه خودتان در لیست هایی قرارداده اید، مشاهده میکنید.
- دربخش دیده بان شما می توانید لیستی برای نماد های مورد نظر اضافه کنید و در صورت دلخواه نام لیست را ویرایش
   کرده و یا لیست را حذف کنید.

#### 🕨 پر تفو :

- در این قسمت به طور پیش فرض لیستی به نام پورتفووجود دارد که قابل ویرایش و یا حذف نمی باشد.
- در این لیست اوراقی را که نزد این کار گزاری (کار گزار ناظر)، درسیستم معاملات موجودی دارید، نمایش داده می شود،
   که در ستون مانده موجودی هر یک از این اوراق قابل مشاهده است.
  - 人 چنانچه در طول ساعت معاملات برای این اوراق معامله انجام شود ستون مانده نیز تغییر می یابد.
- دقت کنید با توجه به اینکه در هر لیست سی نماد قابل نمایش است، چنانچه تعداد اوراق شما در لیست پورتفو بیشتر
   از سی نماد باشد، لیستهای پورتفو به پورتفو یک و پورتفو دو و… تقسیم خواهد شد.

## آیا می توان در سامانه معاملات برخط سفارشاتی شرطی ثبت کرد تا در زمان برقراری شرط مورد نظر، به طور اتوماتیک اجرا شوند؟

- بله، کاربران می توانند در سامانه معاملات برخط اکسیر، شروط تعریف شده در قسمت اعلان ها را برای نماد مورد نظر تنظیم نمایند تا در زمان برقراری شرط، سفارش مربوطه ارسال شود.
  - نکته قابل توجه در این امکان این است که در زمان ثبت سفارشات ، از سقف خرید مشتری کسر نمی شود و مانده مورد نظر برای ارسال سفارش در لحظه وقوع شرط کنترل می شود.

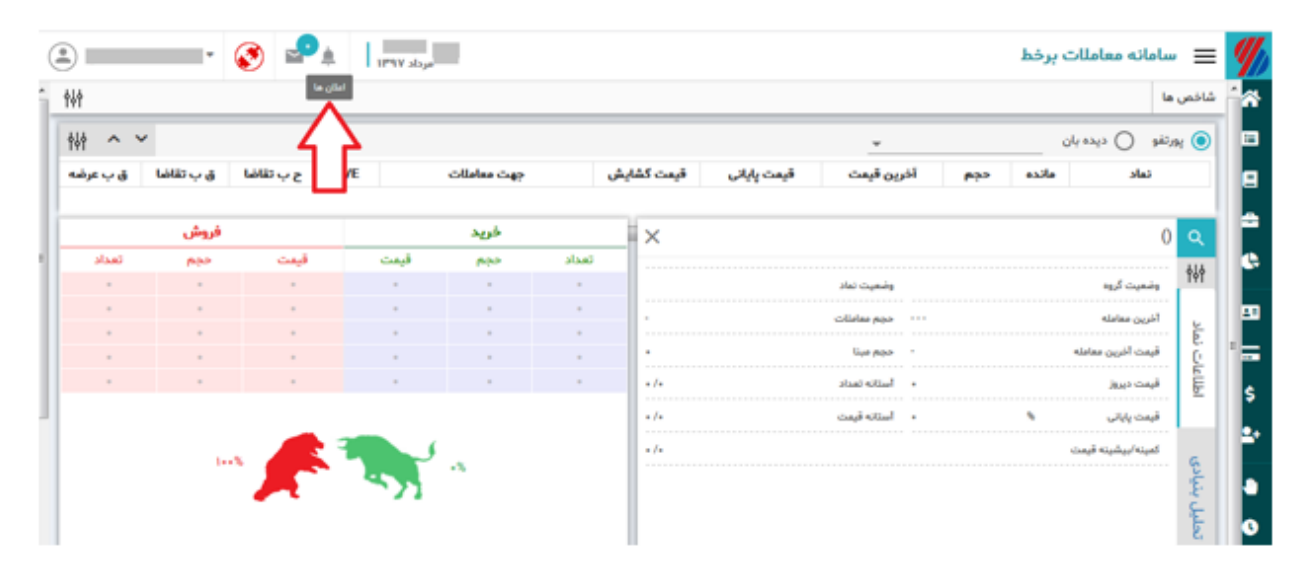

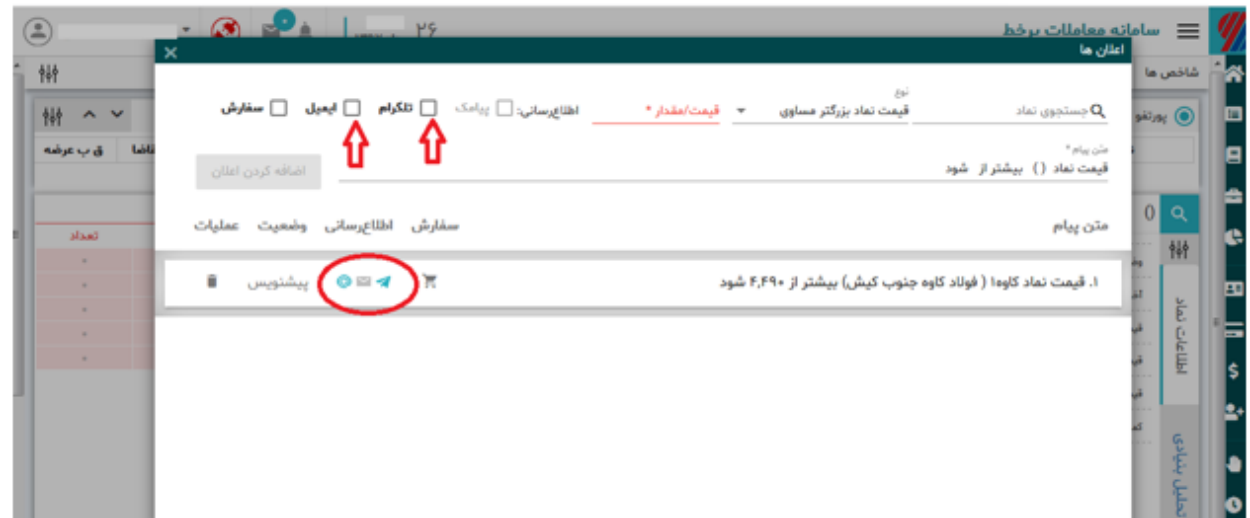

## هنگام ارسال سفارش با پیغام خطای " فرم اطلاع از ابهام معاملات تحت احتیاط پذیرفته نشده است" رو به رو میشوم. راهکار چیست؟

- نماد انتخابی شما در مجموعه نمادهایی قرار دارد که وضعیت تحت احتیاط، مشمول فرایند تعلیق و یا تعلیق شده دارند
   و لذا قبل از ارسال سفارش در این نمادها کاربران معاملات برخط بایستی ابتدا از طریق سامانه معاملات برخط اکسیر و
   مطابق تصویر اول، فرم اطلاع از ابهام معاملات تحت احتیاط را بپذیرند.
  - توجه شود که برای ارسال هر سفارش در این نمادها لازم است کاربر در بخش سفارش آنلاین، مطابق تصویر دوم قوانین و شرایط معاملات تحت احتیاط را نیز بپذیرد.

|               |                   | ×      |          | :6° PM | یکشنبه<br>۱۳۰۰ - ۲۰۰۳ | -     | _             |                                 | ریسک                 | <mark>لات برخط</mark><br>بیانیه های ر | 💻 سامانه معاما            |
|---------------|-------------------|--------|----------|--------|-----------------------|-------|---------------|---------------------------------|----------------------|---------------------------------------|---------------------------|
|               |                   |        | 0        |        |                       |       |               | للات تحت احتياط                 | اطلاع از ابهام معام  | 👎 فرم                                 | شاخص ها                   |
| عات: 17:49:25 | آخرین اطلا<br>میں |        | 6        |        |                       |       |               | آپشن فرابورس - ۱۳۹۶/۰۲/۱۳       | یه ریسک معاملات      | ا بيانب                               | © پورتفو © دیدہ بان       |
|               | 3,452<br>835      |        | 0        |        |                       |       |               | بازار پایه فرابورس - ۱۳۹۶/۰۲/۱۳ | یه ریسک معاملات      | ا بيانب                               | هاي وب1 🔺 0<br>هرمز1 835, |
|               |                   |        | 0        |        |                       |       |               | شرطی - ۱۳۹۶/۰۲/۱۳               | یه ریسک معاملات      | 💼 بيانې                               | اطلاعات نماد (            |
| تعداد بهترين  | ين عرضه           |        | <b>I</b> |        |                       |       |               | ظر                              | دیه تغییر کارگزار نا | تائيد 👎                               | وضعيت گروه                |
| عرصه          |                   |        | عرصه     | ماص    |                       | لعاصا | مسوعه         | وصعيت نسد                       |                      |                                       |                           |
|               |                   |        |          |        |                       |       | 5,980         | قيمت ديروز                      |                      |                                       | ا آخرین معامله            |
|               |                   |        |          |        |                       |       | 0 0%          | قيمت آخرين معامله               | 5,980 0 %            | 6                                     | قيمت پايانى               |
|               |                   |        |          |        |                       | 0     | 5.681 / 6.279 | آستانه قيمت                     | 0/0                  |                                       | کمیتھاپیشیتھ قیمت         |
|               |                   |        |          |        |                       |       | -,, 0,2, 5    |                                 |                      |                                       | ~                         |
| 0             |                   | 0 (0%) | حقيقى    |        | 0 (0%)                | 0     | 0             | حجم معاملات                     | 1 / 100,000          |                                       | استانه تعداد              |
| 0             |                   | 0 (0%) | حقوقي    |        | 0 (0%)                | 0     |               |                                 | 1,600,000            |                                       | حجم مبنا                  |

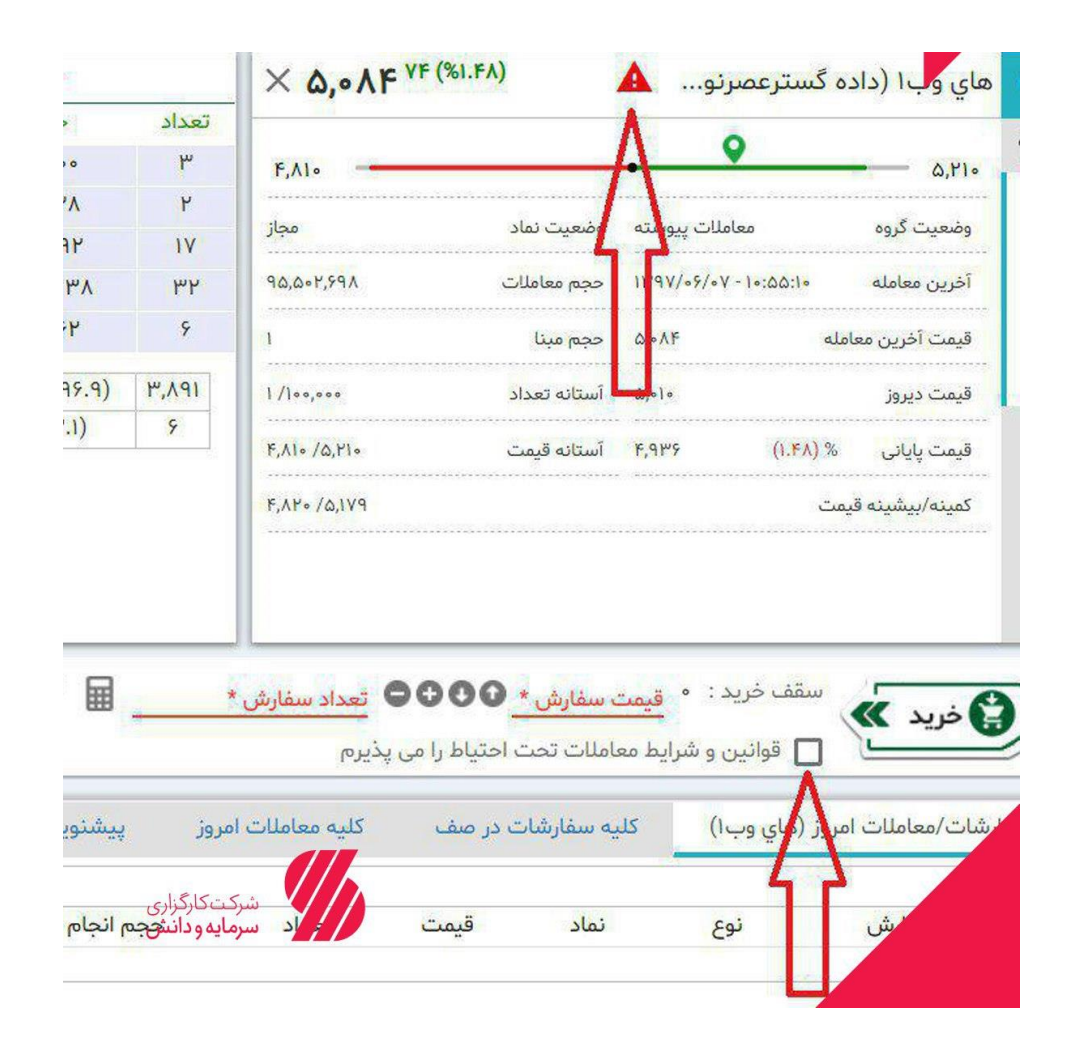

# با آرزوی موفقیت برای شما کاربران گرامی معاملات برخط